# Link records to FamilySearch

Using RecordSeek

## My 2xgreat grandfather, Henry Suddaby, has a Person Page on FamilySearch.org

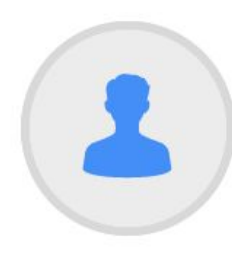

## Henry Suddaby

1846 - 4 January 1882 • L2WH-77C

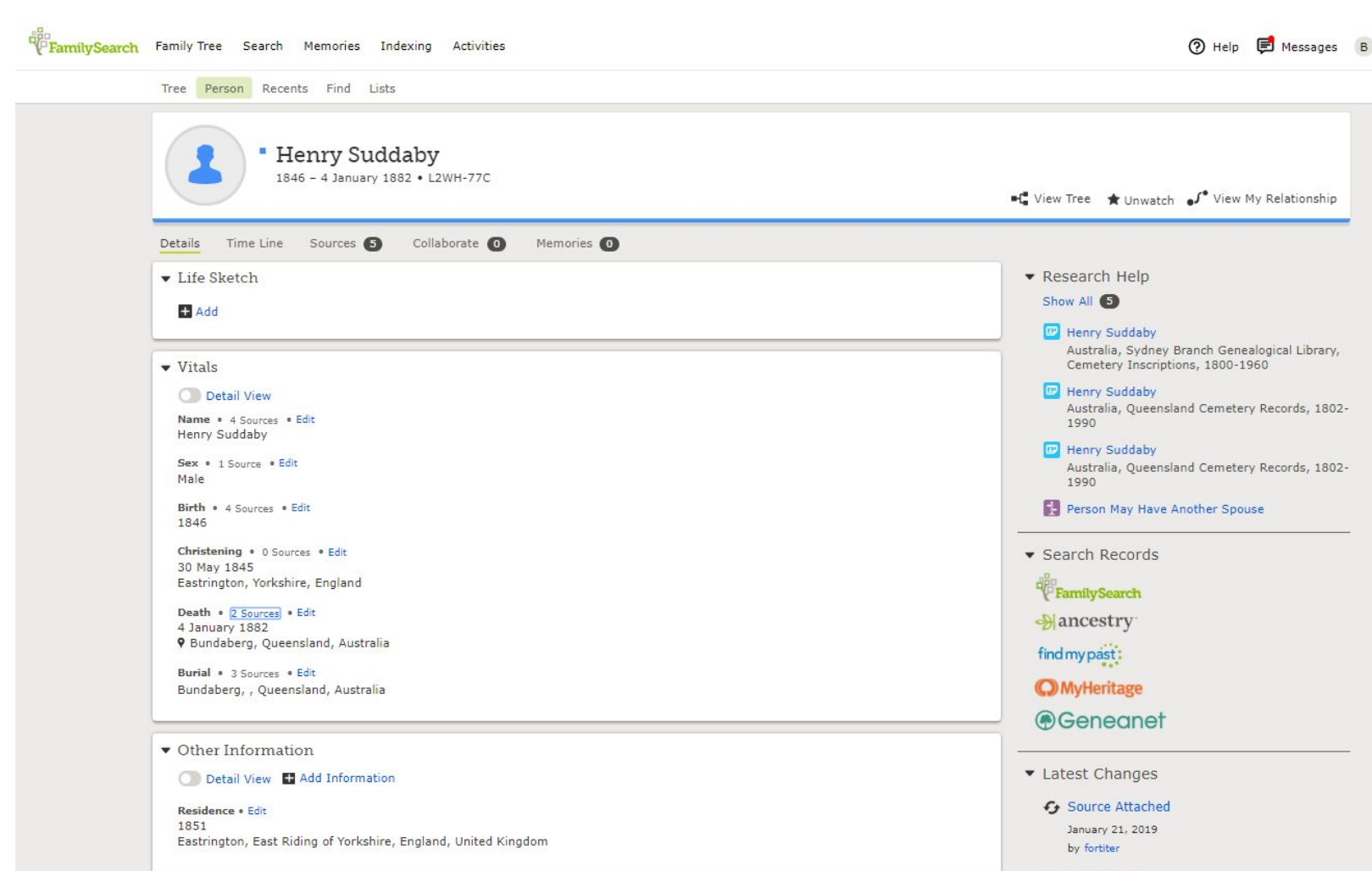

Birth Added

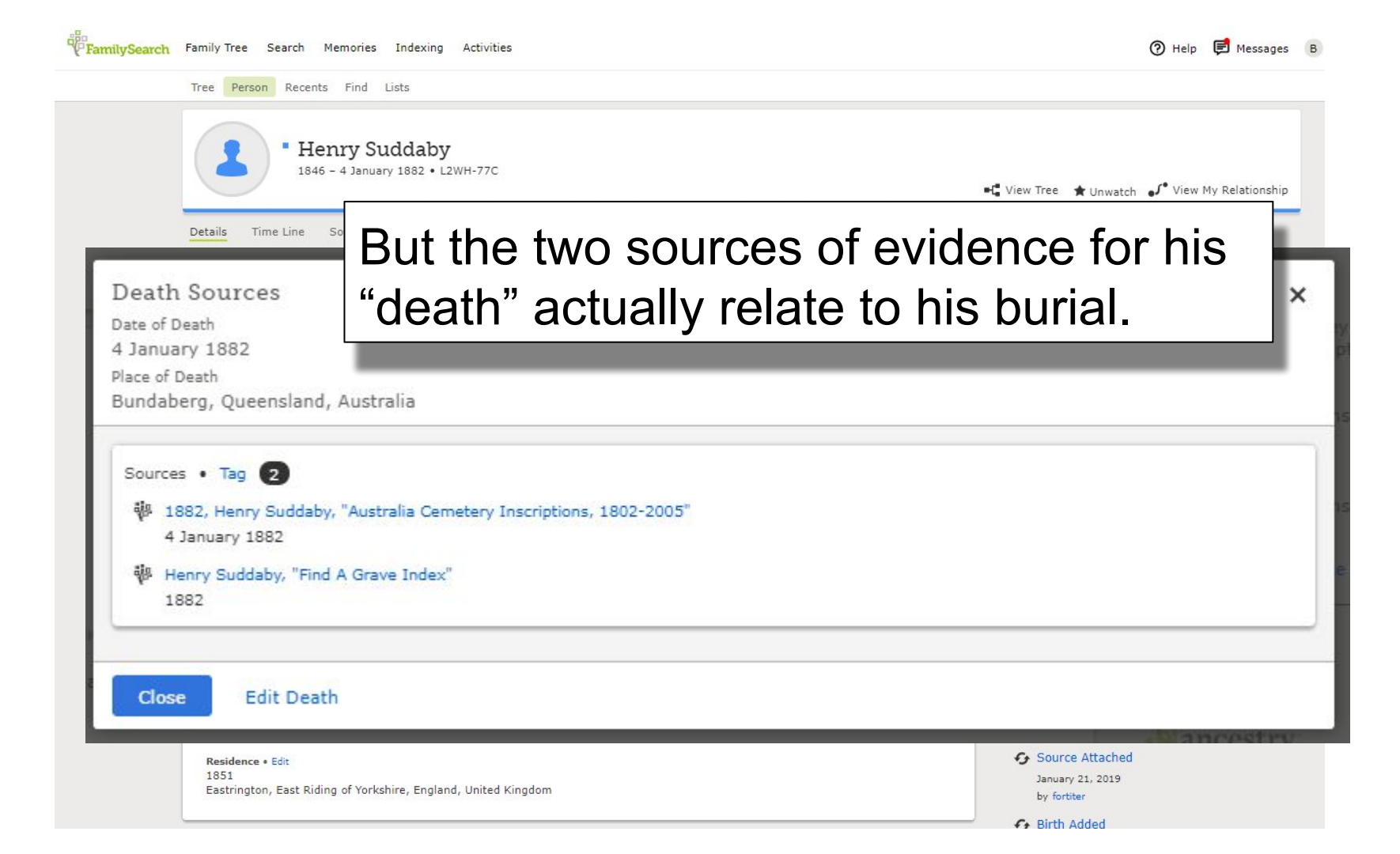

## Details of his Death Registration are held by the Queensland Registrar- General and displayed at

https://www.familyhistory.bdm.qld.gov.au/details/9b5140d1e957263ef53f9b7d20e8fb5ddfdf348069dd1014d08da07f9fb8d440

Death registration: Henry Suddaby

Death date: 04/01/1882 Mother's name: Jane Pashley Father/parent's name: Thomas Suddaby Registration details: 1882/C/142 🕐 Help 🖪 Messages 🛛 B

| abile Time Ine Sources Collaborate Collaborate Co              | 📲 View Tree 🔺 Unwatch 🚽 View My Relationship        |
|----------------------------------------------------------------|-----------------------------------------------------|
| Life Sketch                                                    | Research Help                                       |
| and one con                                                    | Show All (5)                                        |
| <b>₽</b> Add                                                   |                                                     |
|                                                                | Australia, Sydney Branch Genealogical Library       |
| Vitals                                                         | Cemetery Inscriptions, 1800-1960                    |
| O Detail View                                                  | P Henry Suddaby                                     |
| Name + 4 Sources + Edit                                        | Australia, Queensland Cemetery Records, 181<br>1990 |
| Henry Suddaby                                                  | Contraction Contractor                              |
| Sex • 1 Source • Edit                                          | Australia, Queensland Cemetery Records, 18          |
| Male                                                           | 1990                                                |
| Birth + 4 Sources + Edit                                       | Person May Have Another Spouse                      |
| 1040                                                           |                                                     |
| Christening • 0 Sources • Edit<br>30 May 1845                  | <ul> <li>Search Records</li> </ul>                  |
| Eastrington, Yorkshire, England                                | de Family Search                                    |
| Death • 2 Sources • Edit                                       | Diancostar                                          |
| 4 January 1882                                                 | of ancestry                                         |
| Y buildaberg, Queenannid, Adartaine                            | find my past :                                      |
| Burlal • 3 Sources • Edit<br>Bundaberg, Oueensland, Australia  | O MyHeritage                                        |
|                                                                | @ Conservat                                         |
|                                                                | Geneaner                                            |
| Other Information                                              |                                                     |
| 🔘 Detail View 🔮 Add Information                                | <ul> <li>Latest Changes</li> </ul>                  |
| Residence + Edit                                               | Source Attached                                     |
| 1851                                                           | January 21, 2019                                    |
| Eastrington, East Riding of Yorkshire, England, United Kingdom | by fortiter                                         |
|                                                                | C Dith Added                                        |

## How can I link them together?

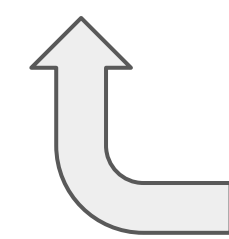

#### Death registration: Henry Suddaby

Death date: 04/01/1882 Mother's name: Jane Pashley Father/parent's name: Thomas Suddaby Registration details: 1882/C/142 You can do this

## with the help of an online service

called RecordSeek

To do this, you MUST

- Have a personal Family Search account Every edit to the tree must have the name of the user who made it.
- Be logged into that account So RecordSearch can act in FamilySearch on your behalf.
- Install a tiny piece of software as a browser extension.

And it helps, if you also

- Display the Bookmarks Bar in your browser So the link to Record Search is easier for you to access
- Know the FamilySearch ID code for the ancestor *This saves having to search through all those with similar names*

If necessary, adjust the appearance of your browser to "show" the Bookmarks Bar If you use Google Chrome

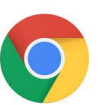

| Settings             | Q. Search settings                                          |                        |
|----------------------|-------------------------------------------------------------|------------------------|
| You and Google       | Appearance                                                  |                        |
| Auto-fill            | Themes                                                      |                        |
| Privacy and security | Open Chrome Web Store                                       | Z                      |
| P Appearance         | Show Home button                                            |                        |
| Q Search engine      | chrome-extension://oghkljobbhapacbahlneolfclkniiami/index.h | html                   |
| Default browser      | O New Tab page                                              |                        |
| U On start-up        | chrome-extension://oghkljobbhapacbahlneo                    |                        |
| Advanced 👻           | Show bookmarks bar                                          | •                      |
| Extensions           | Font size                                                   | Medium (Recommended) 🗸 |
| About Chrome         | Customise fonts                                             | •                      |
|                      | Page zoom                                                   | 100% 🗸                 |

#### If you use Microsoft Edge

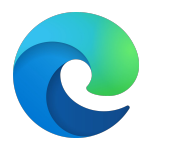

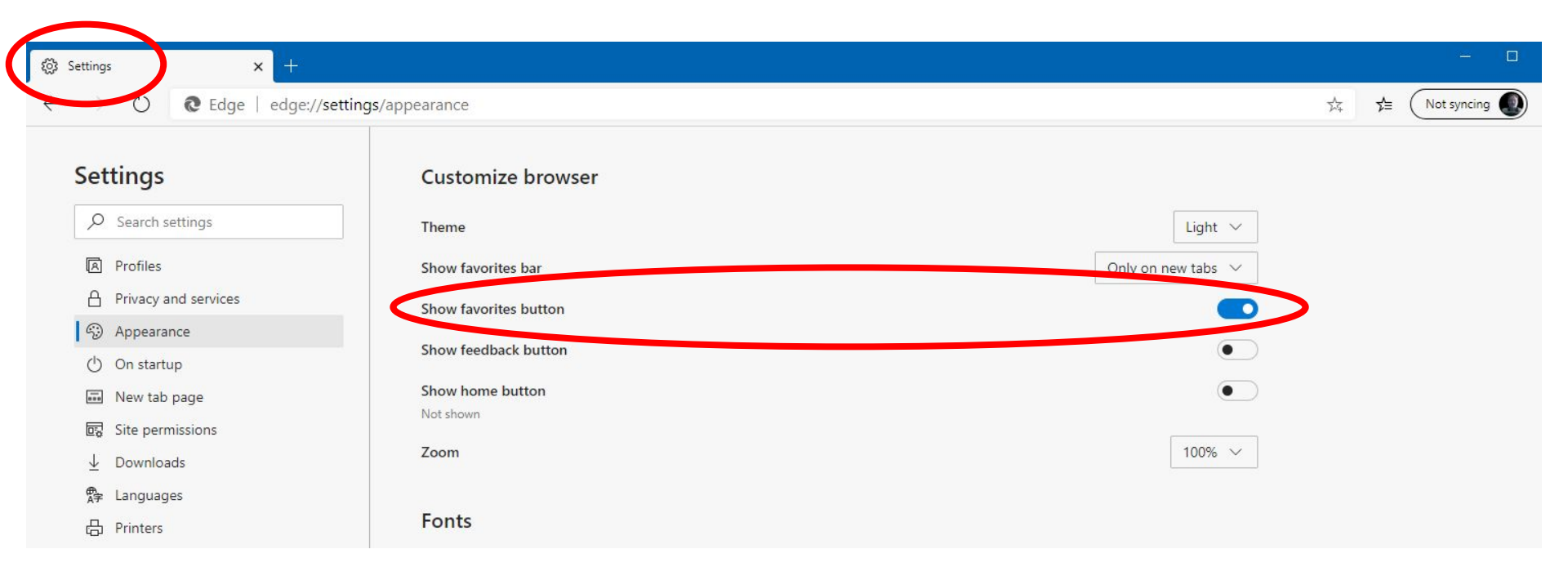

Record the FSID of the ancestor to whom you want to attach the source.

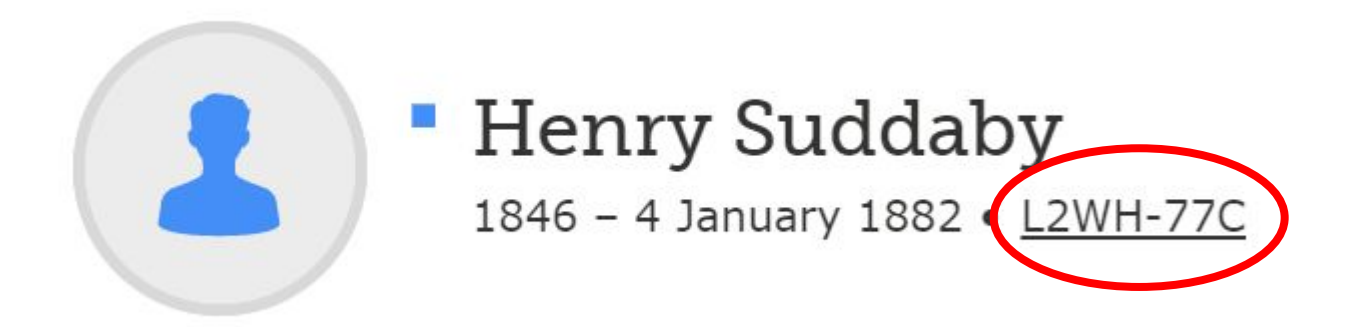

Install the RecordSeek bookmarklet within your internet browser

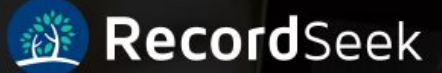

### https://recordseek.com/

## Record a website as a source, with virtually no effort.

RecordSeek makes it effortless to record your source citations from the web. Get started, and start saving sources.

#### Install one of our browser extensions

9 **8** 0 2 Ø

or drag the button below to your browser's bookmark bar

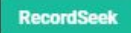

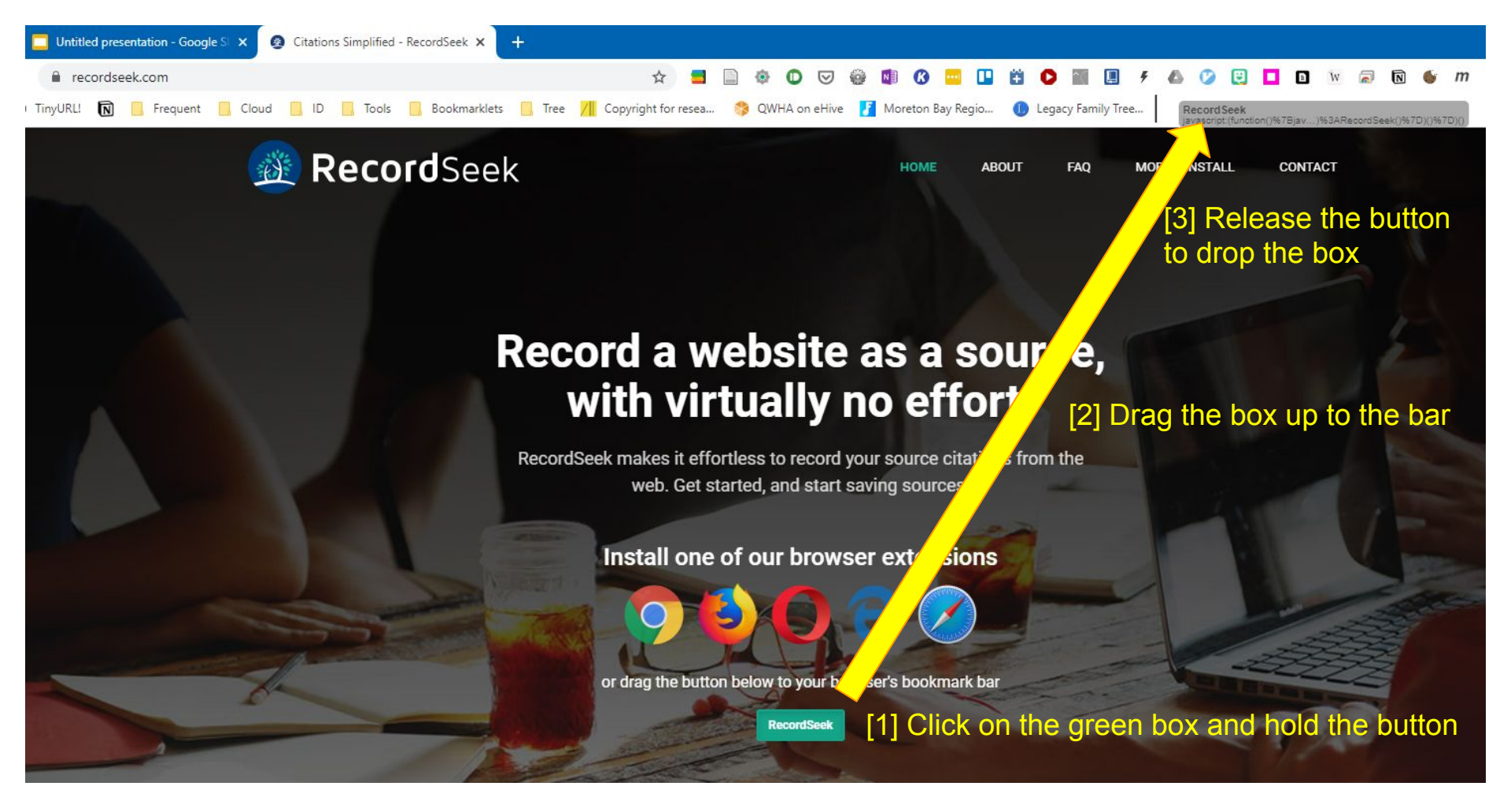

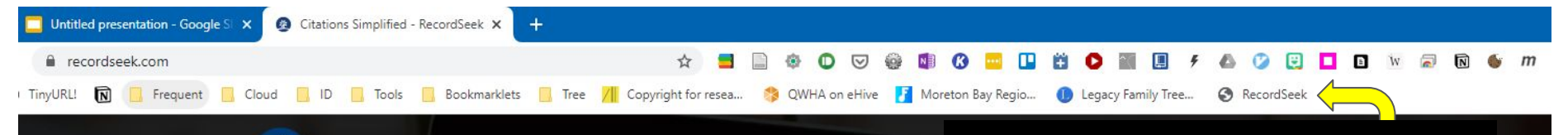

💥 RecordSeek

You have just installed RecordSeek

### Record a website as a source, with virtually no effort.

RecordSeek makes it effortless to record your source citations from the web. Get started, and start saving sources.

#### Install one of our browser extensions

🧿 🗳 🔿 C C 🧭

or drag the button below to your browser's bookmark bar

## You are now ready to begin.

Carry out the search for the record that you want to use.

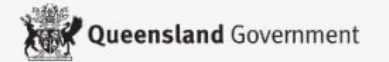

Contact us

Search website

#### For Queenslanders Business and industry

🏛 Queensland Government home 🔺 For Queenslanders 🔺 Your rights, crime and the law 🔺 Births, deaths, marriages and divorces

> Family history research > Family history research service

#### **Family history research**

- > Family history research service
- > Download previous purchases
- Information and how to access records
- > How to order historical records

#### Family history research service

In 1856, Queensland started compulsory registration of life events. We hold records of life events (births, deaths and marriages) that took place in Queensland between 1829 and present day. Historical records are:

https://www.familyhistory.bdm.gld.gov.au/

- · births that took place more than 100 years ago
- · marriages that took place more than 75 years ago
- · deaths that occurred more than 30 years ago.

It is free to search historical records online. You can then buy an:

registration image - \$22.50 (online PDF)

source image - \$22.50 (online PDF)

historical certificate - \$31.70 (standard postage included)

#### Search by the name of a person

For a marriage search, enter the name(s) of one of the parties

Given name(s)

Family name

aphrodite

hammond

Exact given name(s) match

Exact family name match

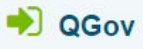

Sign-in to QGov online so that you can download your previous purchases at a later date.

Q

Sign-up / Login

#### Family history bulletin

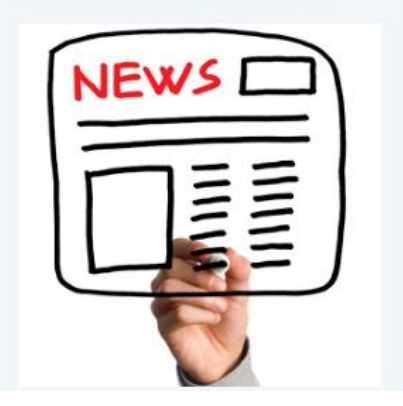

#### Search by the name of a person

For a marriage search, enter the name(s) of one of the parties

Given name(s)

henry

Family name

suddaby

Exact given name(s) match

Exact family name match

Refine results further:

(Tip: You can refine your date ranges within these options)

Births between 1829 and 1920

Marriages between 1829 and 1945

#### Deaths between 1829 and 1990

#### Date of birth

| dd/ | mm | /vvvv  | or v | /vvv |
|-----|----|--------|------|------|
| uui |    | ,,,,,, | · )  | 111  |

Date of death

dd/mm/yyyy or yyyy

dd/mm/yyyy or yyyy optionally range to dd/mm/yyyy or yyyy

optionally range to

Father's/parent's name(s)

Searchable only on birth and death records

Mother's/parent's name(s)

Searchable only on birth and death records

pashley

Results are sorted by closest match to the person's name and then by parents' names (for births and deaths) or by other party's name (for marriages).

Clear Search

#### Search by the name of a person

For a marriage search, enter the name(s) of one of the parties

Given name(s)

Family name

henry

suddaby

Exact given name(s) match

Exact family name match

#### Refine results further:

(Tip: You can refine your date ranges within these options)

Births between 1829 and 1920

Marriages between 1829 and 1945

#### Deaths between 1829 and 1990

Date of birth

dd/mm/yyyy or yyyy

Date of death

dd/mm/yyyy or yyyy

dd/mm/yyyy or yyyy

Father's/parent's name(s)

Searchable only on birth and death records

Mother's/parent's name(s)

Searchable only on birth and death records

pashley

Results are sorted by closest match to the person's name and then by parents' names (for births and deaths) or by other party's name (for marriages).

Clear

Search

#### optionally range to

dd/mm/yyyy or yyyy

optionally range to

Found in the Queensland historical records

Henry Suddaby

Event date: 04/01/1882 Event type: Death registration Registration details: 1882/C/142 Products available: Mother: Jane Pashley Father/parent: Thomas Suddaby

William Henry Suddaby

Event date: 18/05/1878 Event type: Death registration Registration details: 1878/C/519 Products available: Mother: Catherine Currie Father/parent: Henry Suddaby

**Thomas Henry Suddaby** 

Event date: 16/10/1946 Event type: Death registration Registration details: 1946/B/8853 Products available: Mother: Catherine Corry Father/parent: Henry

Henry John Suddaby

Event date: 12/07/1963 Event type: Death registration Registration details: 1963/B/59629

Back to search

Products available: Mother: Jane Davies Father/parent: Thomas Henry

#### Download

#### **Products available for purchase**

Death registration: Henry Suddaby

Death date: 04/01/1882 Mother's name: Jane Pashley Father/parent's name: Thomas Suddaby Registration details: 1882/C/142

After checkout use the link on the receipt page to download the image.

| Death image - \$22.50 (online PDF)                    | Add to cart |
|-------------------------------------------------------|-------------|
| Historical death certificate (A4) - \$31.70 (standard | Add to cart |
| postage included)                                     | <u>.</u> ]2 |

By purchasing these products, you agree to the Terms and conditions.

The historical records available for purchase on this site include copies of unedited primary source historical documents. Some words or terms used in these records reflect the usage of the times and may now be hurtful, insensitive, inappropriate or offensive. Please refer to the Terms and conditions liability and indemnity section.

If you would like to come back to this record later, you can bookmark this page.

The software will do this for you automagically.

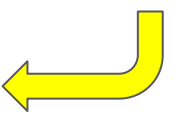

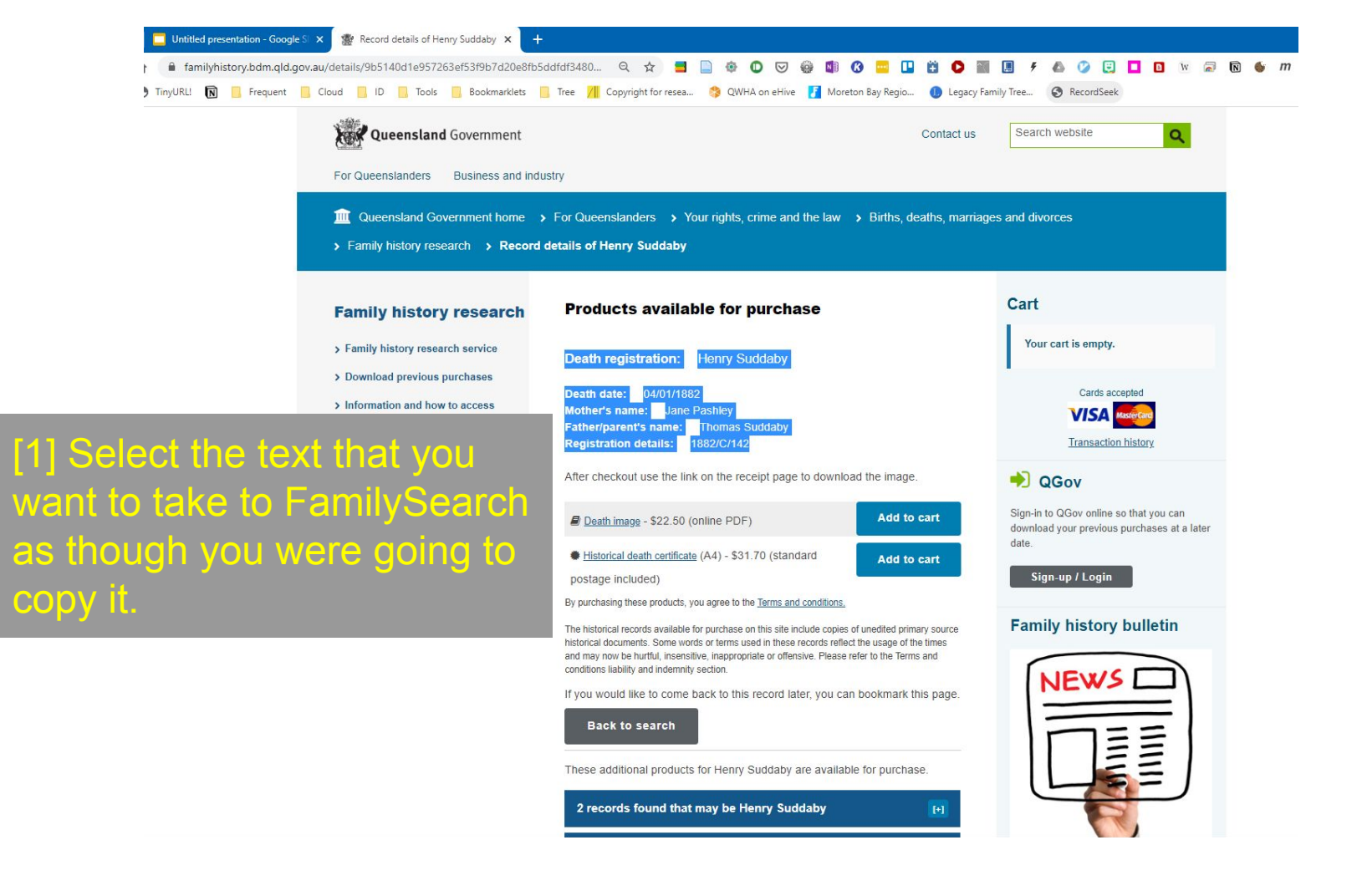

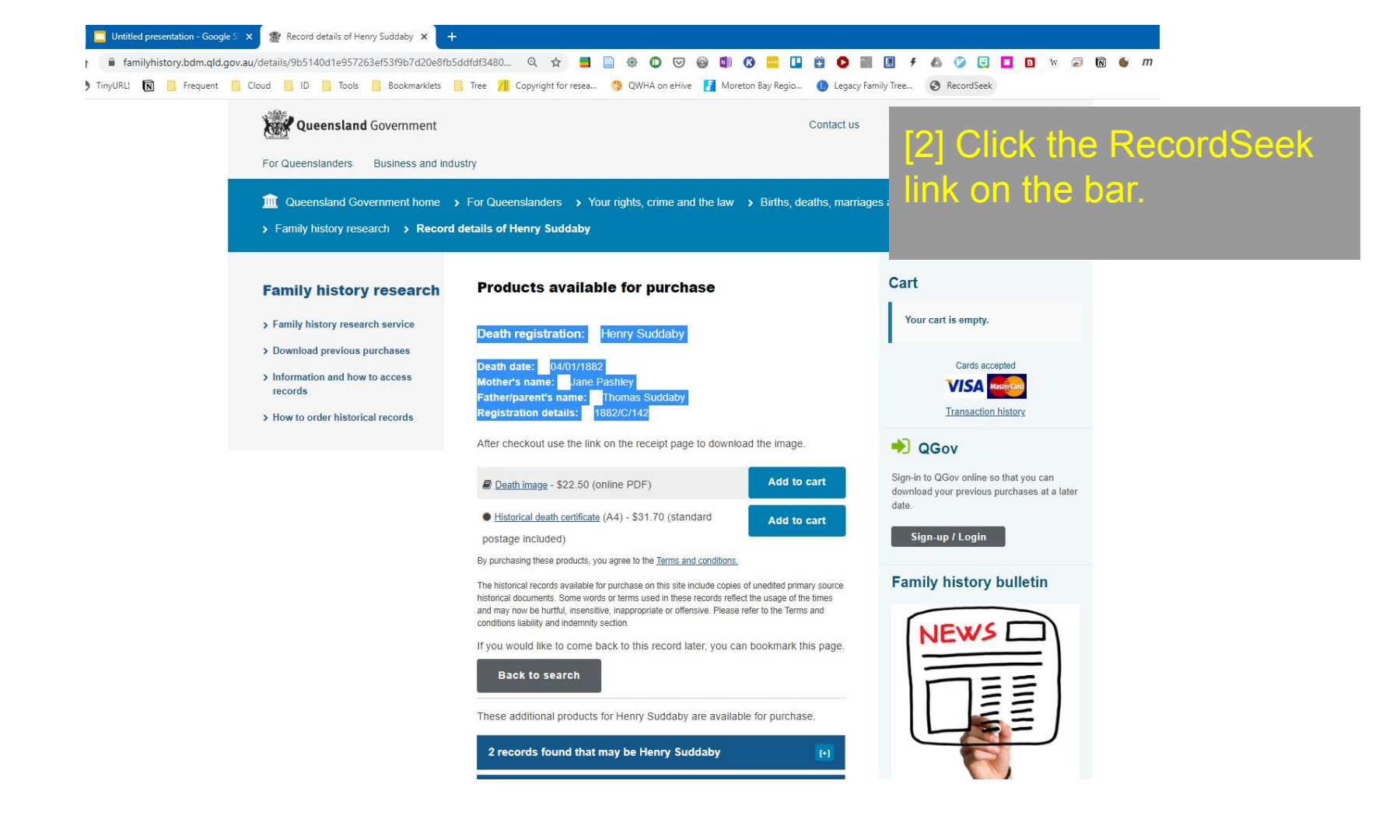

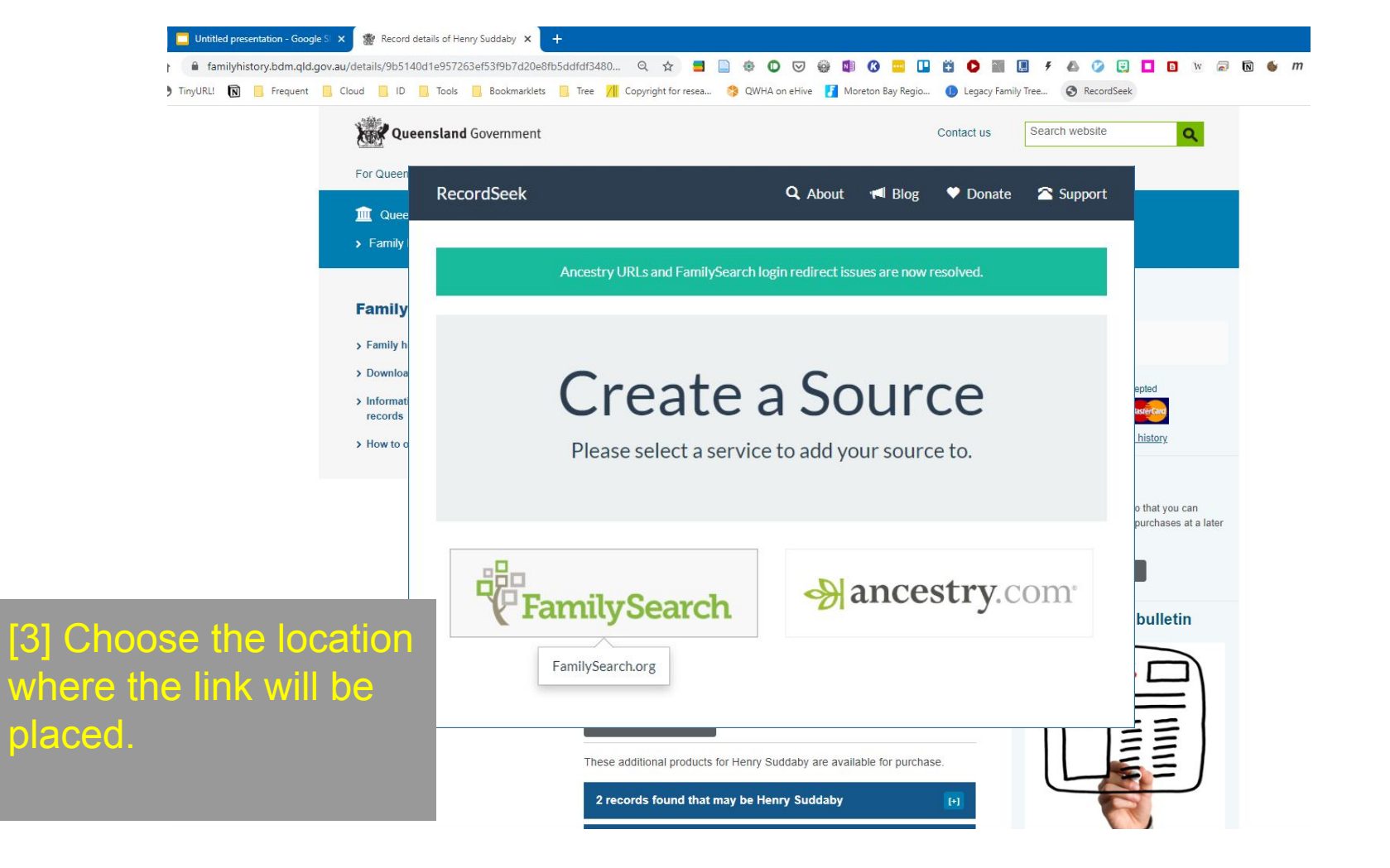

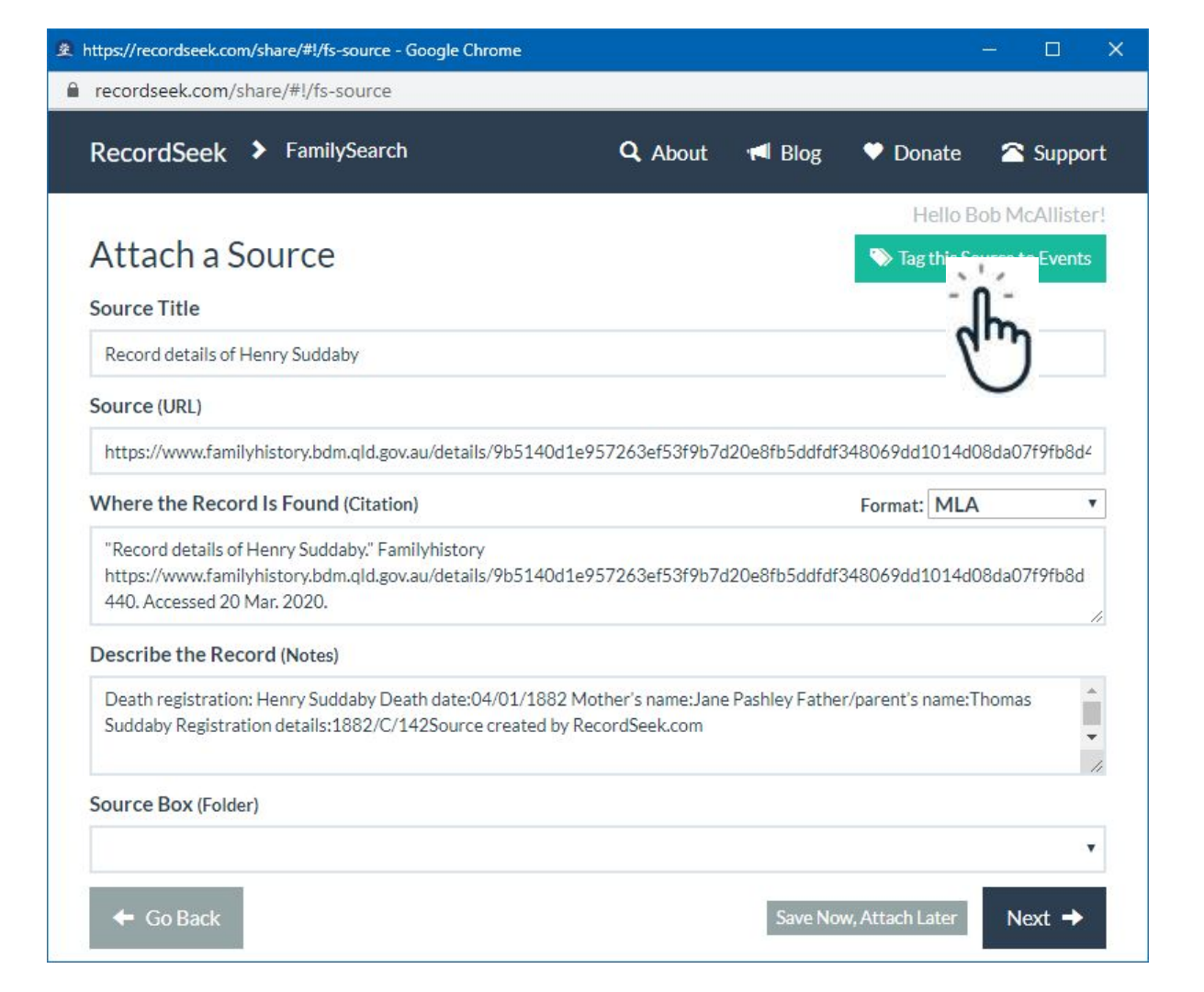

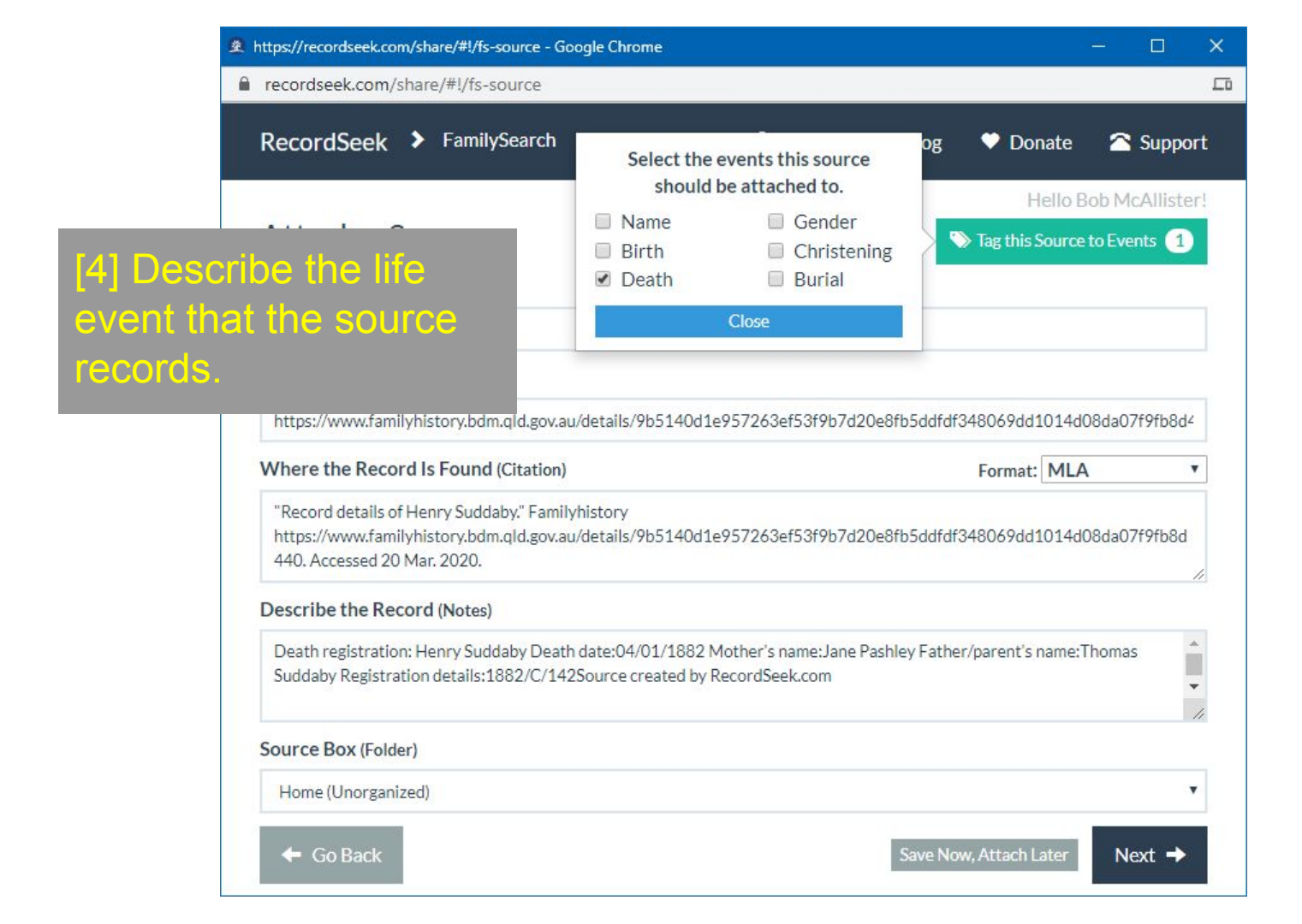

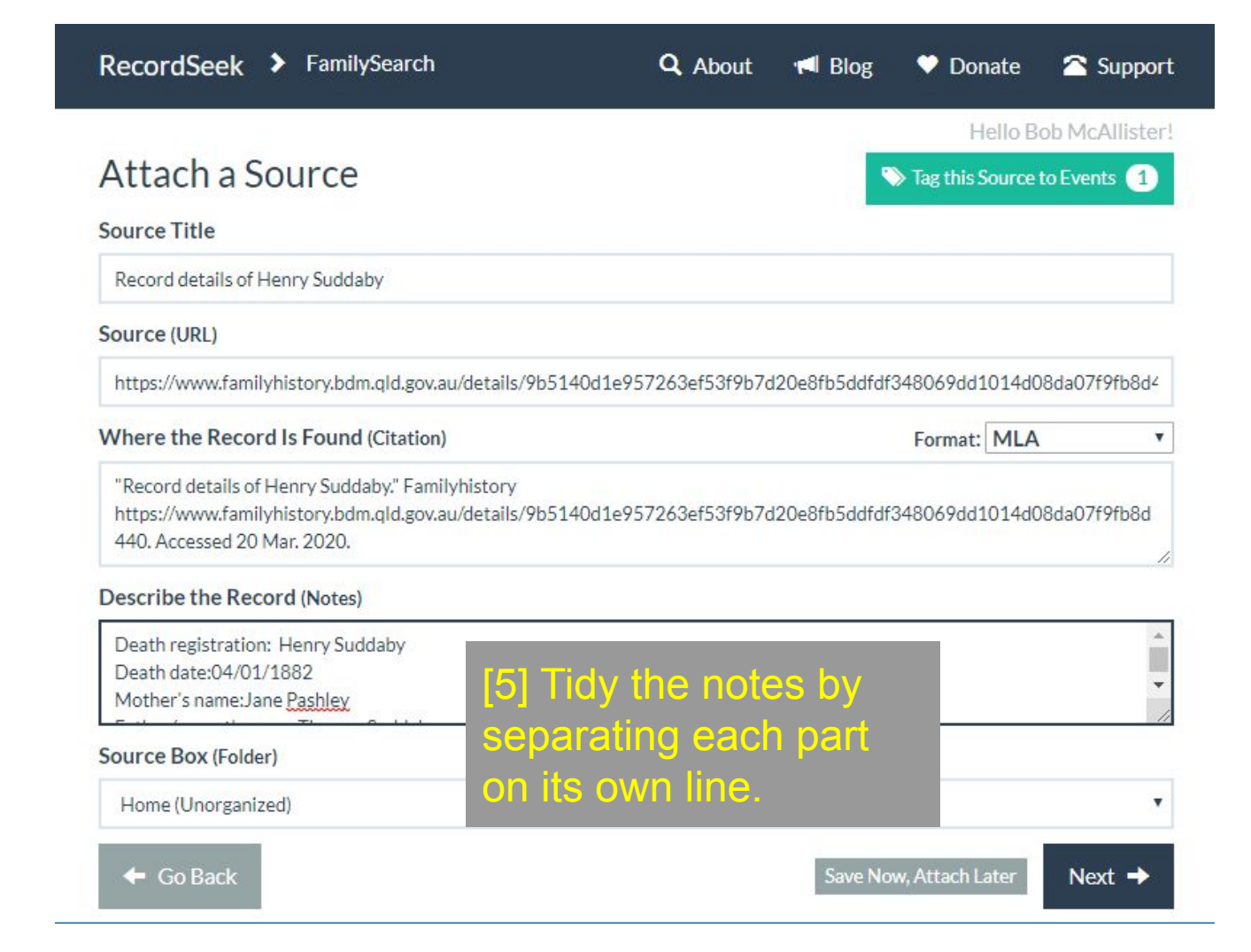

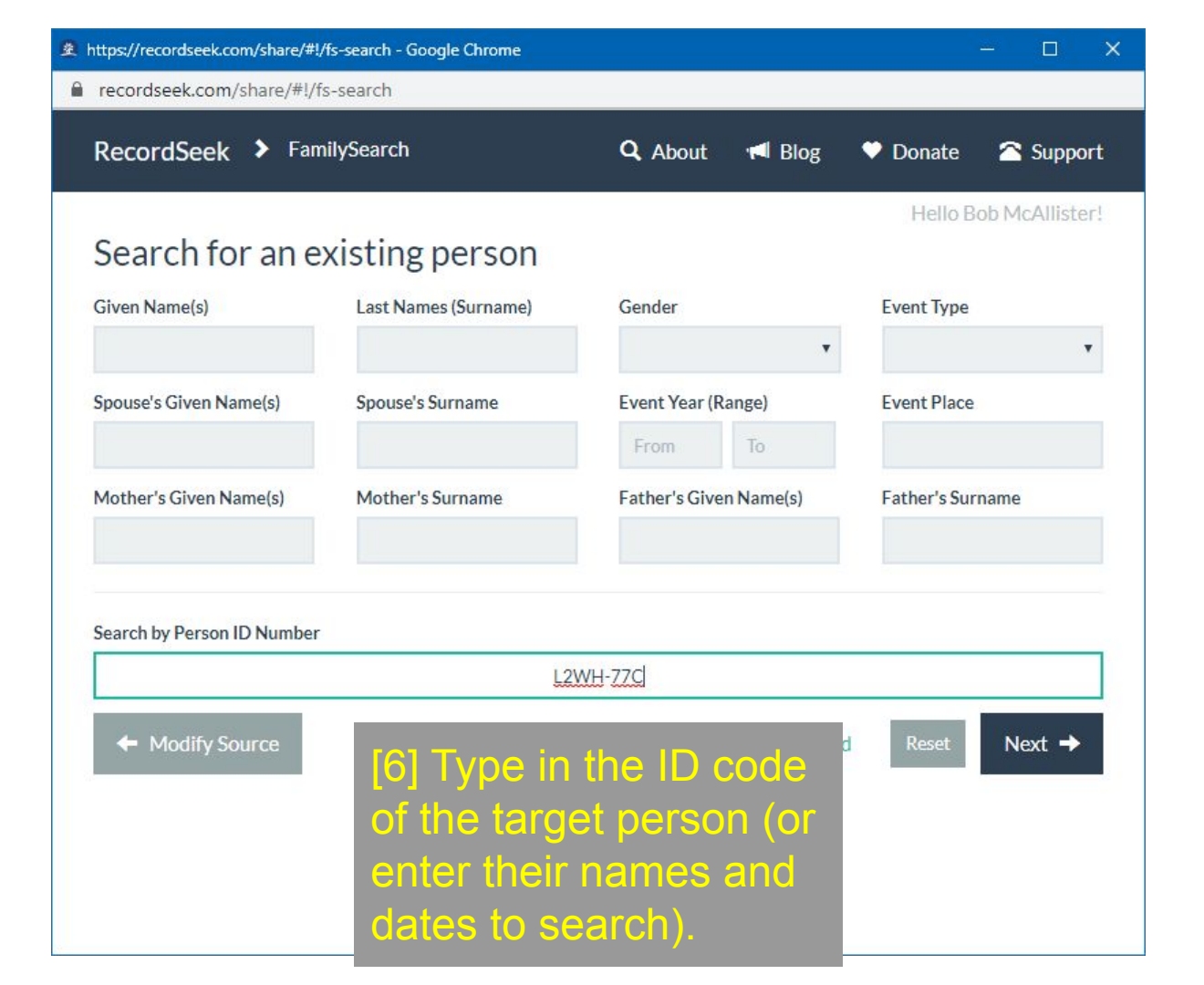

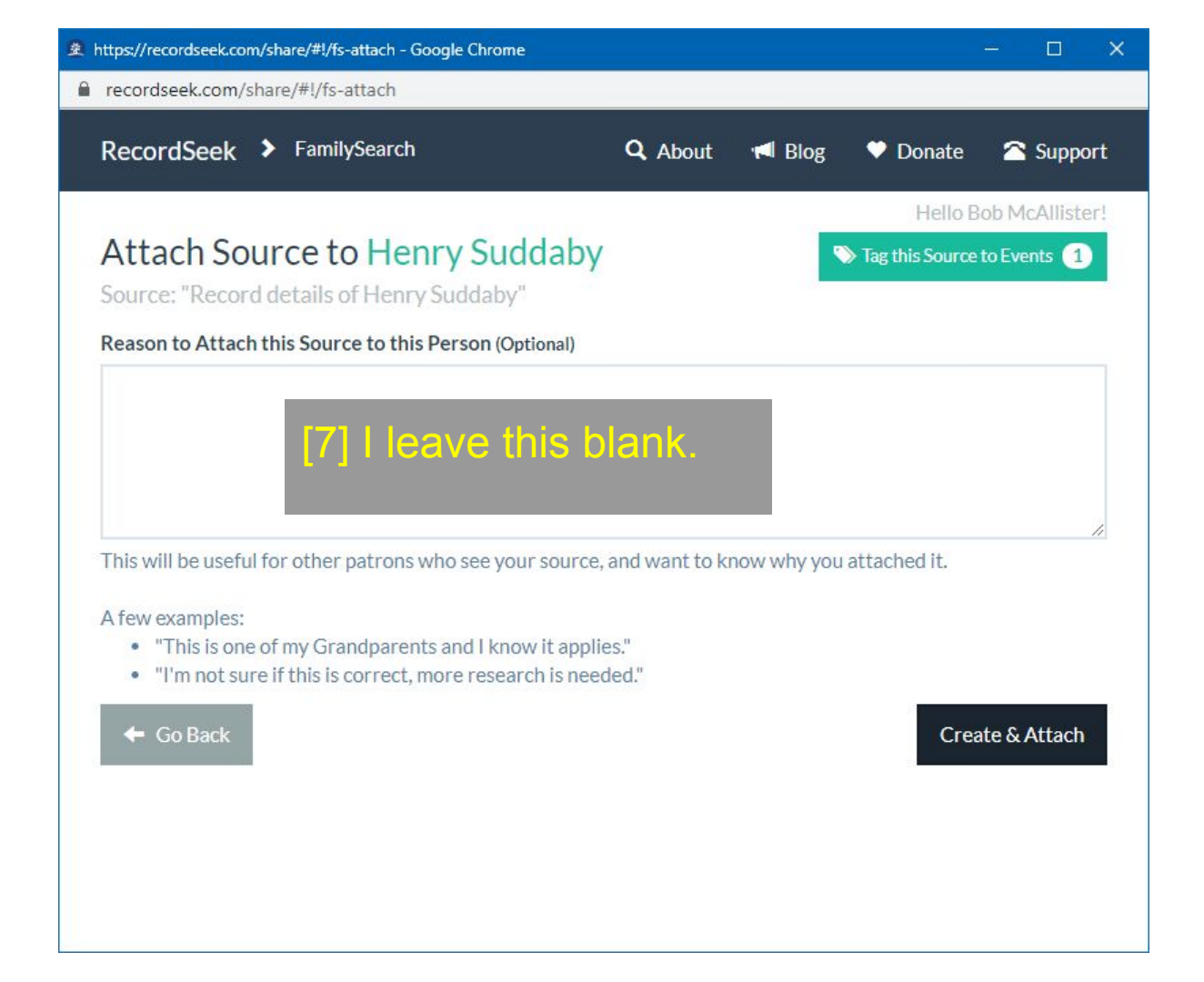

RecordSeek > FamilySearch

🔍 About 🛛 📢 Blog 🔍 Donate 🖉 Support

## Congratulations! A new source has been created and added to Henry Suddaby.

"Record details of Henry Suddaby"

View Profile on FamilySearch

Attach to Another Person

[8] View what you have done.

You may now close this window.

| Henry Suddaby<br>1846 - 4 January 1882 • L2WH-77C                                                                                                    |
|----------------------------------------------------------------------------------------------------|
| Details Time Line Sources 6 Collaborate 0 Memories 0                                                                                                    |
| ▼ Life Sketch                                                                                                    |
| Add     Add     Add |
| ▼ Vitals                                                                                                    |
| O Detail View                                                                                                    |
| Name • 4 Sources • Edit<br>Henry Suddaby                                                                                                    |
| Sex • 1 Source • Edit<br>Male                                                                                                    |
| Birth • 4 Sources • Edit<br>1846                                                                                                    |
| Christening • 0 Sources • Edit                                                                                                    |
| Eastrington, Yorkshire, England                                                                                                    |
| Death • 3 Sources • Edit Now 3 Sources                                                                                                    |
| 4 January 1882<br>P Bundaberg, Queensland, Australia                                                                                                    |
| Burial • 3 Sources • Edit                                                                                                    |
| Bundaberg, , Queensland, Australia                                                                                                    |

#### Edit Death

1 Person Watching • 4 Past Contributors
 People watching this person will be notified of your change.

| S Record details of Henry Suddaby                      |
|--------------------------------------------------------|
| 1882, Henry Suddaby, "Australia Cemetery Inscriptions, |
| 1802-2005"<br>4 January 1882                           |
| 器 Henry Suddaby "Find A Grave Index"                   |
| 1882                                                   |
|                                                        |
|                                                        |
|                                                        |
|                                                        |

×

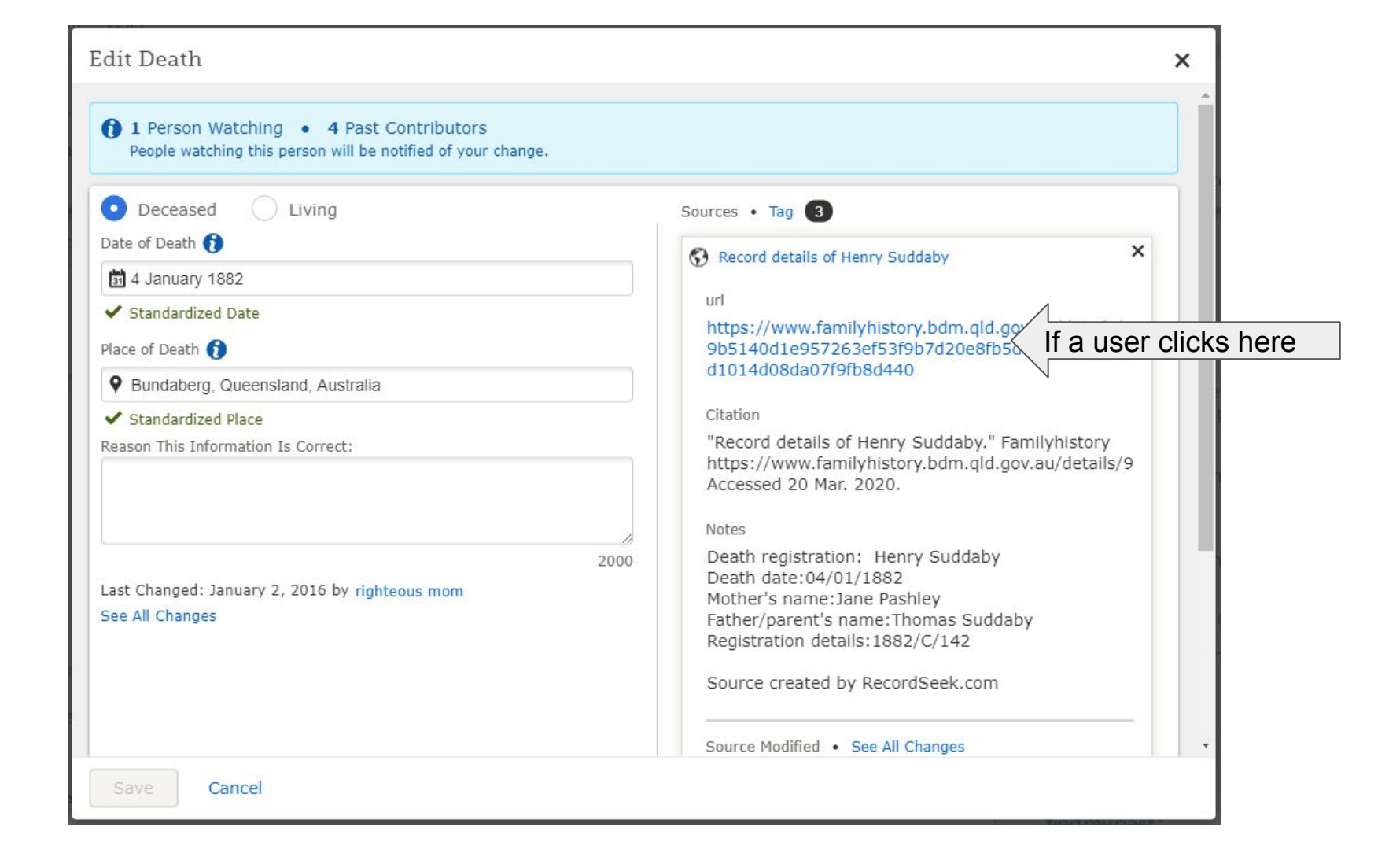

#### **Products available for purchase**

Death registration: Henry Suddaby

Death date: 04/01/1882 Mother's name: Jane Pashley Father/parent's name: Thomas Suddaby Registration details: 1882/C/142

After checkout use the link on the receipt page to download the image.

Death image - \$22.50 (online PDF)
 Add to cart
 Historical death certificate (A4) - \$31.70 (standard postage included)
 By purchasing these products, you agree to the Terms and conditions.
 The historical records available for purchase on this site include copies of unedited primary source historical documents. Some words or terms used in these records reflect the usage of the times and may now be hurtful, insensitive, inappropriate or offensive. Please refer to the Terms and conditions liability and indemnity section.
 If you would like to come back to this record later, you can bookmark this page.

They jump to the (live) page that I selected, with access to more details if they want.

## Be aware

The first time you link a record, *RecordSeek* will ask permission to use your FS account. Entering your *FamilySearch* password indicates your approval.

After that the connection is immediate.

### Note

The title that my source was given by default is "correct" but not very useful.

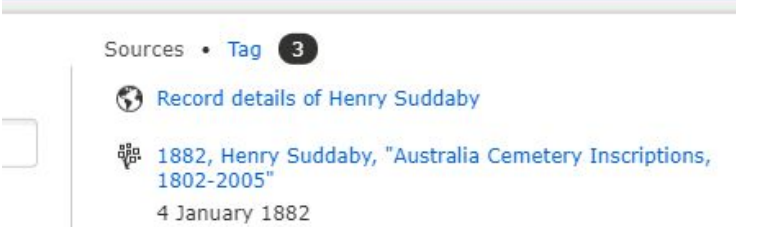

In future, I should edit that to something more descriptive when I tidy up the Notes.

| RecordSe    | ek 🕨 FamilySearch                      |
|-------------|----------------------------------------|
| Attach      | a Source                               |
| Source Titl |                                        |
| Record det  | ils of Henry Suddaby                   |
| Source (UR  | )                                      |
| https://ww  | v.familyhistory.bdm.qld.gov.au/detail: |

#### Fortunately, you can come back later to fix such little slips.

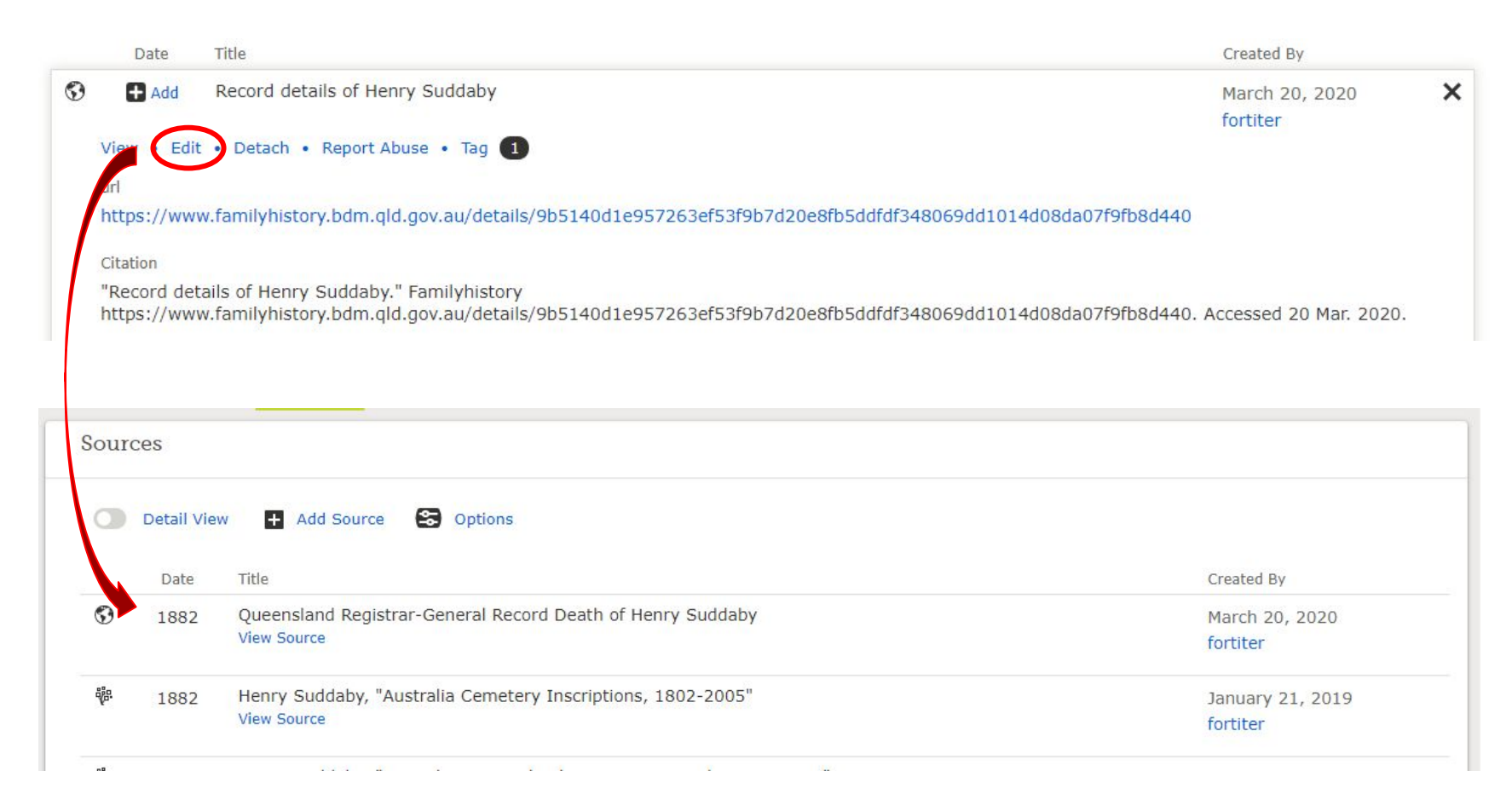

RecordSeek.com has been built to work with records of many different types stored in many different places.

It works best when the source site provides a "permanent URL" for each search result (as the Queensland BMD does).

But even if the hyperlink expires, the text that you copied will still be attached to the person-page.

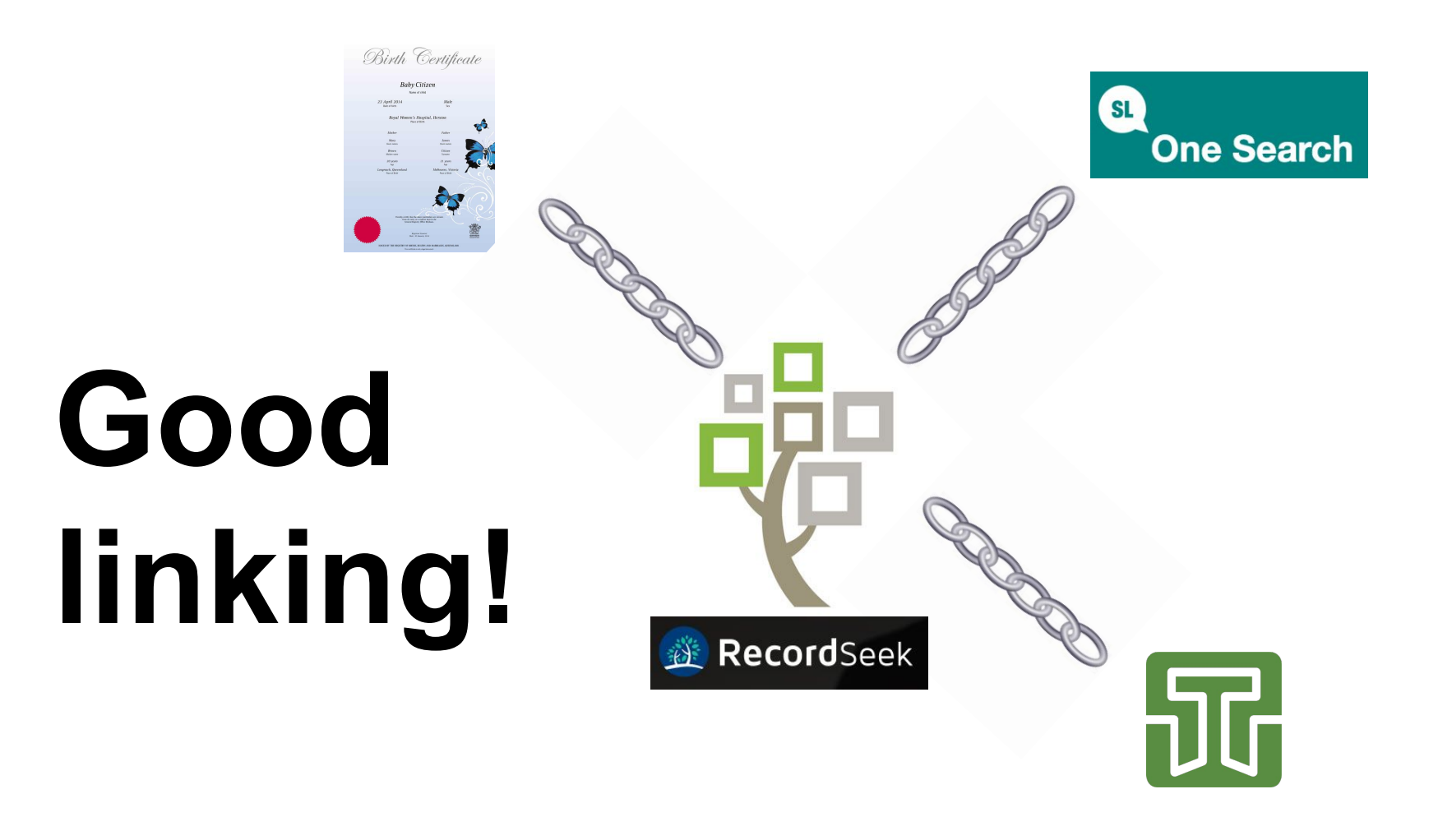